# NJC 健康宅配センター Ver4

### マニュアル

### メール送信 篇

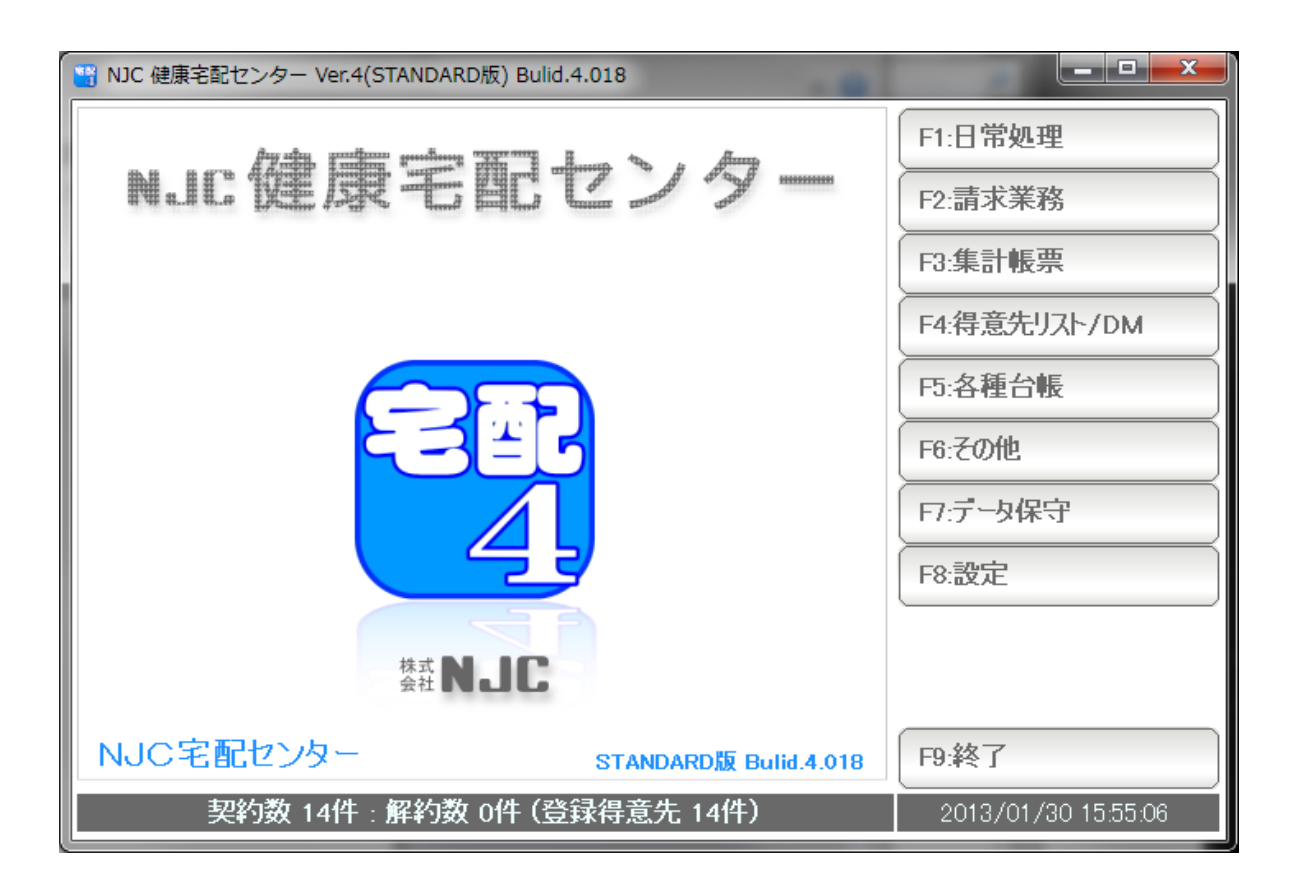

## ・ メール送信のための設定 ・・・・・

З

|   | OCN の場合<br>Yahoo メールの場合<br>Yahoo BB の場合<br>Iollipop の場合 | ••• 10<br>••• 11<br>••• 12<br>••• 13 |    |
|---|---------------------------------------------------------|--------------------------------------|----|
| • | 個別メール送信                                                 | • • • • •                            | 14 |
| • | ー括メール送信                                                 | • • • • •                            | 16 |
| • | 差し込み送信                                                  | • • • • •                            | 18 |
| • | メールの送信中止                                                | • • • • •                            | 20 |

■ 目次

メール送信機能を使うために、 設定を行います。

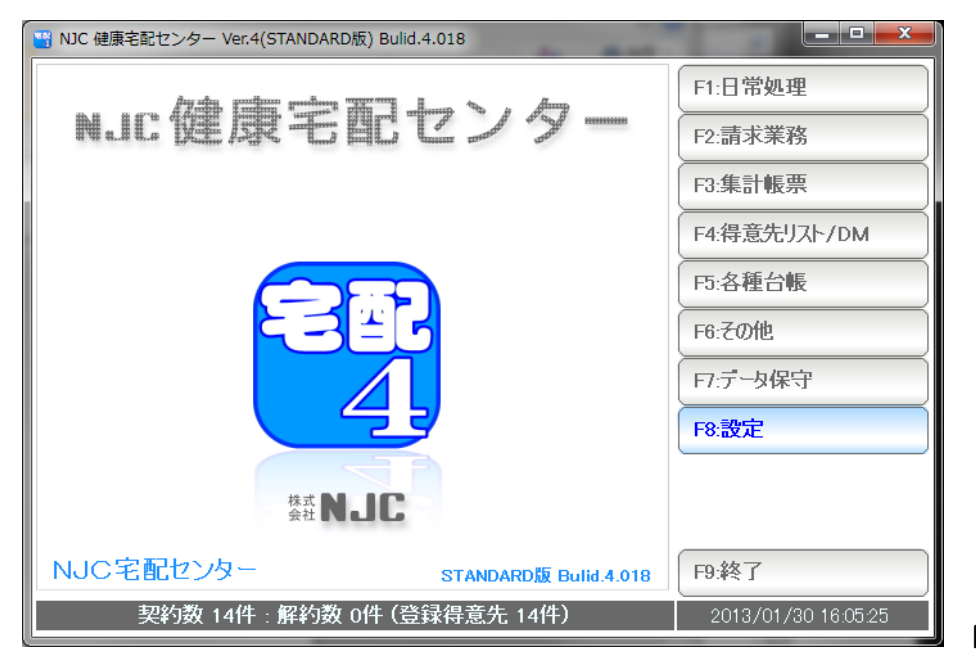

F8:設定を押します。

| 🔮 F8:設定     |           |
|-------------|-----------|
|             | 定         |
| F1:システム環境設定 | F5:最新版に更新 |
| F2:お店情報設定   | F6:郵便辞書更新 |
| F3:メール送信設定  | F7:CTT設定  |
| F4:プリンタ設定   | )         |
|             | F9:閉じる    |

F3:メール送信設定を押します。

| 🖂 メール送信設定                                                                              |                         |
|----------------------------------------------------------------------------------------|-------------------------|
| メール送信設定                                                                                |                         |
| 送信者名 GFSM配食センター                                                                        | <u>テンプレート [CtrL]+</u> ĭ |
| 送信者メールアドレス info@g-cm3.com                                                              |                         |
| SMTPサーハ <sup>*</sup> ー mail.g-cm3.com                                                  | ī                       |
| ★゚ート番号 587 (規定値 25 または 587 )                                                           |                         |
| 認証 2 1:あり <mark>2:なし</mark><br>ユーザ <sup>*</sup> ー名<br>ハ <sup>°</sup> スワート <sup>*</sup> |                         |
| POP before SMTP21:あり <mark>2:なし</mark>                                                 |                         |
| POP3サーバー<br>ポート番号 110(規定値 110 )<br>ューザー名<br>パスワード                                      |                         |
| 送信間隔 500 ミリ秒に1通送信する                                                                    | 署名 [CtrL]+S             |
|                                                                                        | •                       |
|                                                                                        | F7:設定 F9:中止             |

メールの送信設定画面が表示されます。

|                                        | メール送信設定 |
|----------------------------------------|---------|
| 送信者名NJC宅配センター                          | ;       |
| 送信者メールアドレス <mark>****@g-cm3.com</mark> |         |
| СМТР#-Л°- <mark>*** ***</mark>         |         |

まず、送信者名(お店名)と、お店のメールアドレスを入力します。

| SMT₽サーバー                    | mail.g999-xyz.com |  |
|-----------------------------|-------------------|--|
| ポート番号 587 (規定値 25 または 587 ) |                   |  |

次に、メールの契約情報(プロバイダやレンタルサーバー会社からの書面をご確認く ださい)を参照して、メール送信サーバー(SMTP サーバー)と、ポート番号を設定 します。ポート番号は、ほとんどの場合、587か、25です。

| 还后有广州下以  | HJC@g CHIV.COM              |  |
|----------|-----------------------------|--|
| SMT₽サーバー | mail.g999-xyz.com           |  |
| ポート番号    | 587 (規定値 25 または 587 )       |  |
|          | 認証 1 <mark>1:あり</mark> 2:なし |  |
|          | ユーザー名                       |  |
|          | ለ° አን−ኑ ፣                   |  |
|          |                             |  |

多くのメールサーバーは、認証なしですが、 認証ありのサーバーをご利用の場合は、「1:あり」に設定し ユーザー名とパスワードを入力してください。

| POP before SMTP | 1 <mark>1:あり</mark> 2:なし |
|-----------------|--------------------------|
| POP3サーバー        | mail.g999-xyz.com        |
| 차・사番号           | 110(規定値 110 )            |
| ユーザー名           | username                 |
| ለ°ጸワード          | password                 |

受信メールサーバーを設定します。

メールの契約情報(プロバイダやレンタルサーバー会社からの書面をご確認く ださい)を参照して、メール受信サーバー(POP3 サーバー)と、ポート番号を設定 します。ポート番号は、ほとんどの場合、110 です。

ユーザー名(ユーザーアカウント、メール ID)と パスワードを設定します。

| → メール送信設定                              | <b>—</b> ×-             |
|----------------------------------------|-------------------------|
| メール送信設定                                |                         |
| 送信者名NJC宅配センター                          | <b>テンプレート</b> [ᢗtırL]+ĭ |
| 送信者メールアドレス ****@g-cm3.com              | ·                       |
| SMTPサーハ*~ ***.***                      |                         |
| ★゚ート番号 587(規定値 25 または 587 )            |                         |
| 認証 2 1:あり <mark>2:なし</mark>            |                         |
| 2-ザー名                                  |                         |
| //° ሺባ~ト*                              |                         |
| POP before SMTP21:あり <mark>2:なし</mark> |                         |
| P0P3サーバー                               |                         |
| *°-ト番号 110 (規定値 110 )                  |                         |
| ユーザ * 一名                               |                         |
| //°                                    | ÷                       |
| 送信間隔 500 ミリ秒に1通送信する                    | 署名 [CtrL]+S             |
| A                                      | *                       |
|                                        |                         |
|                                        | ~                       |
| FIJA                                   |                         |

送信サーバー設定ができました。

| ≤ メール送信設定                              |                                       |  |
|----------------------------------------|---------------------------------------|--|
| メール送信設定                                |                                       |  |
| 送信者名NJC宅配センター                          | <b>↑ ンプレート</b> [CtrL]+T               |  |
| 送信者メールアドレス ****@g-cm3.com              | こんにちは!                                |  |
| SMTPサーハ*ー <b>***.**</b> *              | - いうもこ変顔ののかとうこさいます。<br>- NJC宅配センターです。 |  |
| ポート番号 _587(規定値 25 または 587 )            |                                       |  |
| 認証 2 1:あり <mark>2:なし</mark>            |                                       |  |
| ユーザー名                                  |                                       |  |
| N° X9~F*                               | _                                     |  |
| POP before SMTP21:あり <mark>2:なし</mark> |                                       |  |
| P0P3サーパー                               |                                       |  |
| *~ト番号 110(規定値 110 )                    |                                       |  |
| ユーザー名                                  | =                                     |  |
| // A/ F                                |                                       |  |
| 送信間隔 500 ミリ秒に1通送信する                    | 著名 [[[+1]] 字書                         |  |
|                                        | for your better Life                  |  |
|                                        | NJC宅配センター<br>TEL-076-297-5097         |  |
|                                        |                                       |  |
| <b>F1</b> . 元入ト                        | F7:設定 F9:中止                           |  |

必要であれば「テンプレート」を設定します。

テンプレートは、メールを送ろうとすると、最初の文面として自動的に 挿入されるものです。

| → メール送信設定                                                                              |                                                         |
|----------------------------------------------------------------------------------------|---------------------------------------------------------|
| メール送信設定                                                                                |                                                         |
| 送信者名 NJC宅配センター                                                                         | <b>7&gt;7°ν−</b> ト [0trL]+⊺                             |
| 送信者メールアト~レス *****@g-cm3.com<br>SMTPサーハ~~ ***.***                                       | こんにろは!<br> いつもご愛顧ありがとうございます。<br> NJC字配センターです。           |
| ★゚ート番号 587(規定値 25 または 587 )                                                            |                                                         |
| 認証 2 1:あり <mark>2:なし</mark><br>ユーザ <sup>、</sup> ー名<br>ハ <sup>°</sup> スワート <sup>*</sup> |                                                         |
| POP before SMTP21:あり <mark>2:なし</mark>                                                 |                                                         |
| POP3サーバ <sup>*</sup> ー<br>+*、ト発日 110 (1月10日)                                           |                                                         |
| * 「留号」 110 (況止値 110 )<br>ユーザ・名                                                         |                                                         |
| //° ሺባ~ト*                                                                              | •                                                       |
| 送信間隔 500 ミリ秒に1通送信する                                                                    |                                                         |
| ·                                                                                      | for your better Life<br>N J C宅配センター<br>TEL:076-287-5097 |
| <u> </u>                                                                               | F7:設定) F9:中止                                            |

必要であれば「署名」を設定します。

署名は、メールの文面の最後に自動的に挿入される文面です。

| ≤ メール送信設定                                                                                                    |                                                                                       |
|----------------------------------------------------------------------------------------------------|---------------------------------------------------------------------------------------|
| メール送信設定                                                                                                    |                                                                                       |
| 送信者名 NJC宅配センター<br>送信者メールアト*レス *****@g-cm3.com<br>SMTPサーハ*ー ***.****<br>**-ト番号 587 (規定値 25 または 587 )<br>認証 2 1:あり 2:なし<br>2-サ*-名<br>ハ*スワート*<br>POP before SMTP 2 1:あり 2:なし<br>POP3サーハ*ー<br>**-ト番号 110 (規定値 110 )<br>2-サ*-名<br>ハ*スワート* | <sup>7</sup> ンプレート [CtrL]+T<br>こんにちは!<br>いつもご愛顧ありがとうございます。<br>NJC宅配センターです。            |
| 送信間隔 500 ミリ秒に1通送信する<br>F1.テスト                                                                                                    | 署名 [Ctrl]+S<br>for your better Life<br>N J C宅配センター<br>TEL:076-287-5097<br>F7:設定 F9:中止 |

送信間隔を設定します。

送信間隔とは、一括メール送信の時に、1通当たりを何ミリ秒毎に送るか、という 設定です。

多くのプロバイダー(インターネット接続業者)は、一括メール送信を許可してい ません。(容量制限や、スパムメール対策)

このため、何百通~何千通ものメールを一気に送信すると 接続が停止されたり、損害違約金や高額の従量課金を請求されたりしてしまうこと があります。

そこで、1通を、数秒毎に送ることで、対策としています。

通常は、500ミリ秒=1秒に1通送る設定になっています。

必要な場合には変更して下さい。 通常は、このままの設定でOKです。 設定ができたら、テストを行います。

| △ メール送信設定                              |                               |  |  |
|----------------------------------------|-------------------------------|--|--|
| メール送信設定                                |                               |  |  |
| 送信者名NJC宅配センター                          | ¯ <b>テンプレート</b> [ᢗtrL]+ĭ      |  |  |
| 送信者メールアドレス <sup>****@g-cm3.com</sup>   |                               |  |  |
| SMTPサーハ <sup>*</sup> - <b>***.***</b>  | NJC宅配センターです。                  |  |  |
| ポート番号 587(規定値 25 または 587 )             |                               |  |  |
| 認証 2 1:あり <mark>2:なし</mark>            |                               |  |  |
| ユーザー名                                  |                               |  |  |
| n X9-F                                 |                               |  |  |
| POP before SMTP21:あり <mark>2:なし</mark> |                               |  |  |
|                                        |                               |  |  |
| 「↓」「「「「「「「」」」」 「「」」 「「」」 「「」」 「「」」 「」」 |                               |  |  |
| パ スワート*                                |                               |  |  |
|                                        |                               |  |  |
| 広11日回時 <u>3000</u> ミリヤタに1週达11日9 る      | 署名 [CtrL]+S                   |  |  |
|                                        | for your_better Life          |  |  |
|                                        | NJC宅配センター<br>TEL:076-287-5097 |  |  |
|                                        |                               |  |  |
| FIJA                                   | F7:設定 F9:中止                   |  |  |
| 1                                      |                               |  |  |

押します。

| 🛥 メール送信設定                                                                                                    | 2                               |  |  |  |
|----------------------------------------------------------------------------------------------------|---------------------------------|--|--|--|
| メール送                                                                                                    | 信設定                             |  |  |  |
| 送信者名 NJC宅配センター                                                                                                    | ¯ <b>≻Ͻ° Ϸ−Ͱ</b> [Ct rL]+Τ      |  |  |  |
| 送信者メールアト <sup>*</sup> レス *****@g-cm3.com                                                                                    | こんにちは! いつもご愛顧ありがとうございます。 1      |  |  |  |
| SMIP2-ハ~ ****.****<br>*°-ト委号 587 (相定値 25 また(± 587 )                                                                         | NJC宅配センターです。                    |  |  |  |
| 部には、1:あり、2:なし<br>認証 2 1:あり、2:なし                                                                                             |                                 |  |  |  |
| 2- メール:                                                                                                    | 送信設定                            |  |  |  |
| Λ                                                                                                    |                                 |  |  |  |
| POP before<br>アクトレージョン テストに失敗しました<br>パインション (人) ション (人) ション (人) ション (人) ション (人) ション (人) (人) (人) (人) (人) (人) (人) (人) (人) (人) |                                 |  |  |  |
| *** **********************************                                                                                      |                                 |  |  |  |
| 2.                                                                                                    |                                 |  |  |  |
|                                                                                                    | ж                               |  |  |  |
| 送信間隔                                                                                                    | 石石 [UtrL]+S                     |  |  |  |
| (2013/01/30 16:07:56)テストに失敗しました<br>SMTPメール送信に失敗しました。                                                                        | for your better Life            |  |  |  |
|                                                                                                    | NJ 0 モロビノダー<br>TEL:076-287-5097 |  |  |  |
|                                                                                                    |                                 |  |  |  |
|                                                                                                    |                                 |  |  |  |

うまく送信テストが行えないと「失敗しました」と表示されます。

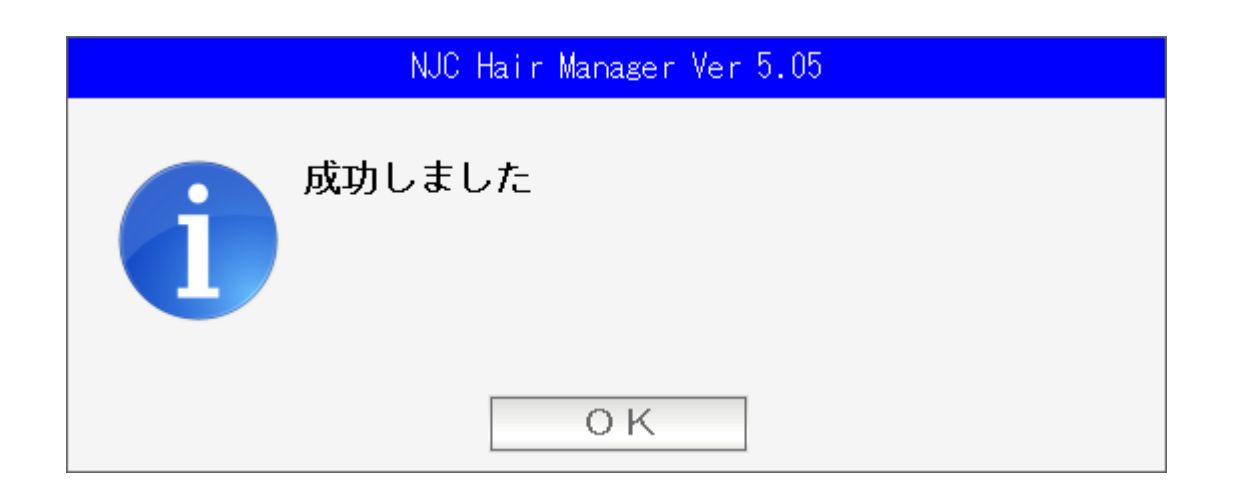

設定が正しいと、成功しましたと表示されます。

設定したアドレスにテストメールが送信されていますので メールソフトなどでご確認ください。 メール送信の設定について、メールアカウントおよびプロバイダがOCNの場合について例示します。

メールアドレス zzzzzz@nnn.ocn.ne.jp パスワード yyyyyy

で、OCN 回線からアクセスしている場合。

| 🞯 メール送信の設定 |                                      | 8                      |
|------------|--------------------------------------|------------------------|
|            | メール送信の設定                             |                        |
| 送信者名       | お店の名前                                | <b>テンプレート</b> [CtrL]+ĭ |
| 送信者メールアドレス | zzzzzz@nnn.ocn.ne.jp                 |                        |
| SMTPサーハ*ー  | smtp.nnn.ocn.ne.jp                   |                        |
| ポート番号      |                                      |                        |
|            | 認証 1 <mark>1:あり</mark> 2:なし          |                        |
|            | ユーザー名 zzzzzz                         |                        |
|            | л°Ҳӯ−ト゛ууууу                         |                        |
| POP        | before SMTP 1 <mark>1:あり</mark> 2:なし |                        |
|            | POP3サーバー nnn.ocn.ne.jp               |                        |
|            | ポート番号 110(規定値 110)                   |                        |
|            | ユーザー名 zzzzzz                         |                        |
|            | л°Ҳӯード ууууу                         |                        |
| 送信間隔       | 1000 ミリ秒に1通送信する                      | ■ <b>署名</b> [Ct rL]+S  |
| テストは成功しま   | ました。                                 | A                      |
|            |                                      |                        |
|            |                                      |                        |
|            | Ψ                                    |                        |
| F1:굿スト     |                                      | F7:設定 F9:中止            |

SMTP サーバー smtp + . +メールアドレスの@の右側 です ポート番号 25 です。 認証「あり」にします。 ユーザー名 メールアドレスの左側です パスワード 付与されたパスワードです POP Before SMTP「あり」にします。 POP サーバー メールアドレスの@の右側 です ポート番号 110 です。 ユーザー名 メールアドレスの左側です パスワード 付与されたパスワードです

メール送信の設定について、メールアカウントに Yahoo メールを使用する場合について例示します。

メールアドレス zzzzzz@yahoo.co.jp パスワード yyyyyy

の場合。

| 🎯 メール送信の設定 |                                      |                                | 23 |
|------------|--------------------------------------|--------------------------------|----|
|            | メール送信の設定                             |                                |    |
| 送信者名       | お店の名前                                | <b>ቻን<b>7°レート</b> [CtrL]+T</b> |    |
| 送信者メールアドレス | zzzzzz@yahoo.co.jp                   |                                | ^  |
| SMTPサーハキー  | smtp.mail.yahoo.co.jp                |                                |    |
| ポート番号      | 587(規定値 25 または 587 )                 |                                |    |
|            | 認証 1 <mark>1:あり</mark> 2:なし          |                                |    |
|            | ユーザー名 zzzzzz                         |                                |    |
|            | //°፟፟፟፟፟፝                            |                                |    |
| POP        | before SMTP 1 <mark>1:あり</mark> 2:なし |                                |    |
|            | POP37-/1°- pop.mail.yahoo.co.jp      |                                |    |
|            | ポート番号 110 (規定値 110 )                 |                                |    |
|            | ユーザー名 zzzzzz                         |                                |    |
|            | л°Ҳӯード ууууу                         |                                |    |
| 送信間隔       | 1000 ミリ秒に1通送信する                      | 【】<br>署名 [Ct rL]+S             | Ŧ  |
| テストは成功しま   | tuta.                                |                                |    |
|            |                                      |                                |    |
|            |                                      |                                |    |
|            | ·                                    |                                | Ŧ  |
| F1.굿スト     |                                      | F7:設定 F9:中止                    |    |

SMTP サーバー smtp.mail.yahoo.co.jp です ポート番号 587 です。 認証「あり」にします。 ユーザー名 メールアドレスの左側 = Yahoo ID です パスワード 設定した Yahoo ID のパスワードです POP Before SMTP「あり」にします。 POP サーバー pop.mail.yahoo.co.jp です ポート番号 110 です。 ユーザー名 メールアドレスの左側 = Yahoo ID です 設定した Yahoo ID のパスワードです パスワード

メール送信の設定について、メールアカウント およびプロバイダが Yahoo BB の場合に ついて例示します。

メールアドレス zzzzzz@ybb.co.jp パスワード yyyyyy

の場合。

| 🞯 メール送信の設定         |                             |                                    | 83          |
|--------------------|-----------------------------|------------------------------------|-------------|
|                    | メール送信の設定                    |                                    |             |
| 送信者名お店の名           | <br>前                       | <b>፱፻፲<sup>°</sup>৮-ት</b> [CtrL]+T |             |
| 送信者メールアドレス zzzzzz@ | ybb.co.jp                   |                                    | *           |
| SMTPサーバー ybbsmtp.  | mail.yahoo.co.jp            |                                    |             |
| ポート番号 587 (共       | 見定値 25 または 587 )            |                                    |             |
| 2                  | 証 1 <mark>1:あり</mark> 2:なし  |                                    |             |
| 2-9*-              | 名 zzzzzzz                   | ]                                  |             |
| //°ኧዏ              | -ド ууууу                    | ]                                  |             |
| POP before SM      | TP 1 <mark>1:あり</mark> 2:なし |                                    |             |
| P0P3#~/            | ybbpop.mail.yahoo.co.jp     |                                    |             |
| ⋠°∽ト番              | 汚 110(規定値 110 )             |                                    |             |
| <u>-</u> -#`·      | 名 zzzzzz                    | ]                                  |             |
| ለ°スዓ               | -ト <sup>*</sup> עעעעע       | ]                                  |             |
| 送信間隔 1000          | ミリ秒に1通送信する                  | 【】<br>署名 [CtrL]+S                  | <b>v</b>    |
| テストは成功しました。        | *                           |                                    | *           |
|                    |                             |                                    |             |
|                    |                             |                                    |             |
|                    |                             |                                    |             |
| F1:テスト             |                             |                                    | F7:設定 F9:中止 |

SMTP サーバー ybbsmtp.mail.yahoo.co.jp です ポート番号 587 です。 認証「あり」にします。 ユーザー名 メールアドレスの左側 = Yahoo ID です パスワード 設定した Yahoo ID のパスワードです POP Before SMTP「あり」にします。 POP サーバー ybbpop.mail.yahoo.co.jp です ポート番号 110 です。 ユーザー名 メールアドレスの左側 = Yahoo ID です 設定した Yahoo ID のパスワードです パスワード

メール送信の設定 補足 ロリポップの場合

メール送信の設定について、メールアカウントおよびプロバイダがロリポップの場合に ついて例示します。

| メールアドレス   | zzzzzzz@nnn.zz  |
|-----------|-----------------|
| ユーザーアカウント | zzzzzzz@nnn. zz |
| パスワード     | уууууу          |

| 🞯 メール送信の設定 |                                      |                         | 83 |
|------------|--------------------------------------|-------------------------|----|
|            | メール送信の設定                             |                         |    |
| 半年本々       |                                      |                         |    |
| 达信有名       | の店の名削                                | <b>777 V-1</b> [CtrL]+T |    |
| 送信者メールアドレス | zzzzzz@nnn.zz                        |                         | ^  |
| SMTPサーハ゛ー  | smtp.lolipop.jp                      |                         |    |
| ポート番号      | 587 (規定値 25 または 587 )                |                         |    |
|            | 認証 1 <mark>1:あり</mark> 2:なし          |                         |    |
|            | ユーザー名 zzzzzz@nnn.zz                  |                         |    |
|            | Λ°ζე∽ト <sup>*</sup> уууууу           |                         |    |
| POP        | before SMTP 1 <mark>1:あり</mark> 2:なし |                         |    |
|            | POP3サーパー pop3.lolipop.ip             |                         |    |
|            | **~+番号 110 (規定値 110 )                |                         |    |
|            | ユーザ <sup>*</sup> ー名 7777772@ppp.77   |                         |    |
|            | /°Zワード <u>vvvvv</u>                  |                         |    |
|            |                                      |                         | ~  |
| 送信間隔       | 1000 ミリ秒に1通送信する                      | 署名 [Ct rL]+S            |    |
|            | *                                    |                         | *  |
|            |                                      |                         |    |
|            |                                      |                         |    |
|            | ·                                    |                         | -  |
| F1:テスト     |                                      | F7:設定 F9:中止             |    |

SMTP サーバー smtp.lolipop.jp です(異なる場合もあります。契約情報をご確認ください) ポート番号 587 です。 認証「あり」にします。 ユーザー名 付与されているユーザーアカウントです パスワード 付与されたパスワードです POP Before SMTP「あり」にします。 POP サーバー pop3.lolipop.jp です(異なる場合もあります。契約情報をご確認ください) ポート番号 110 です。 ユーザー名 付与されているユーザーアカウントです パスワード 付与されたパスワードです

個別メール送信

個別のメール送信は「得意先台帳」から行います。

| コード 1 (登録 13/01/2                                                                                                    | 5 17:23 CL=12 編集 13/01/25 17:23 CL=12) 並順 登録順 |
|----------------------------------------------------------------------------------------------------|-----------------------------------------------|
| 得意先名 金沢 太郎                                                                                                    | 状態11:契約中 2:解約 初契約日2013/01/25 ▼                |
| フリガナがす、ワタウ 略名金沢 太郎                                                                                                    |                                               |
| 性別 1:男 2:女 3:未設定                                                                                                    |                                               |
| 誕生日 57 年 10 月 2日 (80歳)                                                                                                |                                               |
| 分類1 4 ▼園 分類2 ▼ 分類3 ▼                                                                                                  |                                               |
| 配達区分 1 ▼配達 担当者 1 ▼ A                                                                                                  |                                               |
| 集金方法 4 ▼ 振込 集金先 1 ▼ A                                                                                                 | 配法借考1                                         |
| 〒 921-8011 住所→〒                                                                                                    | 2                                             |
| 住所1 金沢市入江2-28 地図                                                                                                    | 3                                             |
| 2                                                                                                    |                                               |
| 地図ページ                                                                                                    | 2                                             |
| 電話番号 076-123-4567 FAX                                                                                                 | 3                                             |
|                                                                                                    | ※配達備考1~3 緊急連絡先1~3は配達順路表に印刷されます。               |
|                                                                                                    | 紹介元企業 📃 🔍                                     |
| PU-FW Info@g-cm3.com 达信                                                                                               | 紹介者 ▼                                         |
| 11.送信する 2. しない () (法信)                                                                                                | 電話番号                                          |
| 11:送信する 2:しない                                                                                                    |                                               |
| x =                                                                                                    | ▲ 資料フォルダ                                      |
| [CtrL]+M                                                                                                    | 3-24 17 40 2                                  |
|                                                                                                    |                                               |
|                                                                                                    |                                               |
|                                                                                                    |                                               |
|                                                                                                    |                                               |
|                                                                                                    |                                               |
|                                                                                                    | Ψ.                                            |
| F3削除     << < >>>>                                                                                                    | F5:検索 F6新規 F7登録 F8:機能 F9:終了                   |
|                                                                                                    |                                               |
|                                                                                                    |                                               |
| 得意先台帳の送信を押します。                                                                                                    |                                               |
|                                                                                                    |                                               |
|                                                                                                    |                                               |
| ₩ メールの送信                                                                                                    |                                               |
| 送信者名NJC宅配センター                                                                                                    |                                               |
| א-אזריעע info@g-cm3.com                                                                                               |                                               |
| 送信間隔 500 ミリ秒に1通送信する F1:メール:                                                                                           | 送信設定                                          |
|                                                                                                    |                                               |
| 送信先 Infoeg-cm3.com                                                                                                    |                                               |
| A Capita Spect A 1917 1                                                                                               |                                               |
| (1:金沢 太郎)                                                                                                    |                                               |
| (1:金沢 太郎)<br>件名<br>+ + =                                                                                              |                                               |
| (1:金沢 本邸)<br>件名<br>本文 こんにちは!<br>[011世につもご愛顧ありがとうございます                                                                 |                                               |
| (1:金沢 (本))<br>件名<br>本文 こんにちは!<br>[CH:1]#! いつもご愛顧ありがとうございます。<br>N J C宅配センターです。                                         |                                               |
| (1:金沢 (本))<br>件名<br>本文 こんにちは!<br>[CtrL]+H いつもご愛顧ありがとうございます。<br>N J C宅配センターです。                                         |                                               |
| (1:宝沢 (本))<br>件名<br>本文 こんにちは!<br>[EtriJ+H いつもご愛顧ありがとうございます。<br>N J C宅配センターです。<br>==================================== |                                               |
| (1:宝沢 太郎)<br>件名<br>本文 こんにちは!<br>[EtriJ+H いつもご愛顧ありがとうございます。<br>N J C宅配センターです。<br>====================================  |                                               |
| (1:金沢 太郎)<br>件名<br>本文 こんにちは!<br>[Etri]+# いつもご愛顧ありがとうございます。<br>N J C宅配センターです。<br>====================================  |                                               |
| (1:宝沢 太郎)<br>件名<br>本文 こんにちは!<br>[Ctrl]+H いつもご愛顧ありがとうございます。<br>N J C宅配センターです。<br>====================================  |                                               |
| (1:宝沢 太郎)<br>件名<br>本文 こんにちは!<br>[Ctrl]+H いつもご愛顧ありがとうございます。<br>N J C宅配センターです。<br>====================================  |                                               |
| (1:宝沢 太郎)<br>件名<br>本文 こんにちは!<br>[Ctrl]+H いつもご愛顧ありがとうございます。<br>N J C宅配センターです。<br>====================================  |                                               |
| (1:金沢 太郎)<br>件名<br>本文 こんにちは!<br>[Etril]#1 いつもご愛顧ありがとうございます。<br>N J C宅配センターです。<br>==================================== |                                               |
| 件名<br>本文<br>[Ctrl]+H いつもご愛顧ありがとうございます。<br>NJC宅配センターです。<br>====================================                        |                                               |
| 件名<br>本文<br>[Ctrl]+H いつもご愛顧ありがとうございます。<br>NJC宅配センターです。<br>====================================                        |                                               |
| 件名<br>本文<br>こんにちは!<br>[Ctru]+H いつもご愛顧ありがとうございます。<br>N J C宅配センターです。<br>                                                |                                               |
| 件名<br>本文<br>こんにちは!<br>いつもご愛顧ありがとうございます。<br>N J C宅配センターです。<br>                                                         |                                               |
| 件名<br>本文<br>こんにちは!<br>[Dtru]+# いうちご愛顧ありがとうございます。<br>N J C宅配センターです。<br>                                                |                                               |
| (1:金沢 太郎)<br>件名<br>本文 こんにちは!<br>[Dtrul+H いつもご愛顧ありがとうございます。<br>N J C宅配センターです。<br>                                      | F7送信 F9:中止                                    |

メール送信画面が開きます(あらかじめ入っている文章は、設定したテンプートと署名です)

| 😁 メールの送信        |                                               |
|-----------------|-----------------------------------------------|
| 送信者名            | N J C宅配センター                                   |
| <i>メール</i> アドレス | info@g-cm3.com                                |
| 送信間隔            | 500 ミリ秒に1通送信する F1:メール送信設定                     |
| 送信先             | info@g-cm3.com                                |
| 14-5            |                                               |
| 111名            |                                               |
| 本又<br>[CtrL]+M  | こんにちは!<br>いつもご愛顧ありがとうございます。<br>N J C宅配センターです。 |
|                 | お知らせです                                        |
|                 | ====================================          |
|                 |                                               |
| F5:差し込          | Lみ送信へり7* F7.送信 F9:中止                          |

件名と本文を入力し、F7:送信を押します。

ー括送信は「得意先リスト/DM」から行います。

得意先リスト/DMの使い方は、「得意先リスト/DM」マニュアルを参照下さい。

| 客リスト/DM <u>15 件</u>        |    |         | C       | B 14 12    | ) 11 10 9 |
|----------------------------|----|---------|---------|------------|-----------|
| コード 得意先名                   | 性別 | 生年月日    | 年齡      | 分類1        | 分類2       |
| 1 金沢 太郎                    |    |         |         |            |           |
| 2 相 上男                     |    |         |         |            |           |
|                            |    |         |         |            |           |
|                            |    |         |         |            |           |
| 6 名荷 貫音乃                   |    |         |         |            |           |
| 7 波 等不平衛穂                  |    |         |         |            |           |
| 8 麻実武 萌茂                   |    |         |         |            |           |
| 9 矢井 由江代                   |    |         |         |            |           |
| 10 羅利 留零郎                  |    |         |         |            |           |
| 出力                         |    |         |         |            |           |
| 出力 4                       |    |         |         |            |           |
| F1:得意先一覧表                  |    |         |         |            |           |
| F2:得意先住所録                  |    |         |         |            |           |
| F3:ラベル印刷                   |    |         |         |            |           |
| F4-0-扩大安全印刷                |    |         |         |            |           |
| F5:メール一括送信                 |    |         |         |            |           |
| FOID COLLECT               |    |         |         |            |           |
| F7:CSV出力                   |    |         |         |            |           |
|                            |    |         |         |            |           |
| F9:閉じる                     |    |         |         |            |           |
| F1:出力 ) F3:削除 ) F4絞込 ) F5: | 並替 | F6:556: | 追加 F7:f | 合帳 │ F8:再抽 | 出 F9:閉じる  |

あらかじめ、送信したい顧客のリストを作成しておいて、

### 「F1:出力」を押して、F7:一括メール送信を押します。

| 🖼 メールの送信       |                                                                                               |
|----------------|-----------------------------------------------------------------------------------------------|
| 送信者名           | NJC宅配センター                                                                                     |
| メールアト・レス       | info@g-cm3.com                                                                                |
| 送信間隔           | 500 ミリ秒に1通送信する F1:メール送信設定                                                                     |
| 送信先            | info@g-cm3.com                                                                                |
|                |                                                                                               |
| 1午名            | お知らせです!                                                                                       |
| 本文<br>[CtrL]+M | こんにちは! ^ ^ いつもご愛顧ありがとうございます。 ^ N J C宅配センターです。                                                 |
|                | お知らせです <br>                                                                                   |
|                | for your better Life<br>NJC宅配センター<br>TEL:076-287-5097<br>==================================== |
| F5:差し込         |                                                                                               |

メールの作成画面が表示されます。

| 😁 メールの送信           |                                   |
|--------------------|-----------------------------------|
| 送信者名               | NJC宅配センター                         |
| メールアドレス <u> </u> i | info@g-cm3.com                    |
| 送信間隔               | 500 ミリ秒に1通送信する F1:メール送信設定         |
| 送信先                | <mark>1:PCメール</mark> 2:携帯メール 3:両方 |
| <u>и</u> д [       | <b>↑</b>                          |
| 14名                |                                   |
| 本文 J<br>[CtrL]+M I | こんにちは!                            |
| N                  | NJC宅配センターです。                      |
| =                  |                                   |
| f                  | or your better Life               |
| f f                | EL:076-287-5097                   |
| =                  |                                   |
|                    |                                   |
|                    |                                   |
|                    |                                   |
|                    |                                   |
|                    |                                   |
|                    |                                   |
|                    | *                                 |
| F5:差し込             | み送信へ収7 F7.送信 F9:中止                |
|                    |                                   |

得意先台帳に設定された PCメール、携帯メールのどちらに送るのかを設定します。

※ メールアドレスが設定されていないメールは送信されません。

I

※ 携帯メールへの送信の場合、ウイルスや迷惑メール対策で、届かないことも 多いのでご注意ください。

件名と本文を入力し「F7:送信」を押すと、メール送信が開始されます。

#### 差込送信

メール送信では「差込送信」が可能です。

差込送信とは

あらかじめ指定した箇所に、顧客固有の情報に変換して送信する機能です。

例えば

| <%name%> 様 こんにちは! |               |
|-------------------|---------------|
| という文章を送信すると、メールの  | D送信時に・・・      |
| 田中耕一様への送信時には      | 田中耕一様こんにちは!   |
| 山田一郎様 への送信時には     | 山田一郎 様 こんにちは! |

と、文章が差し込まれてメール送信されます。

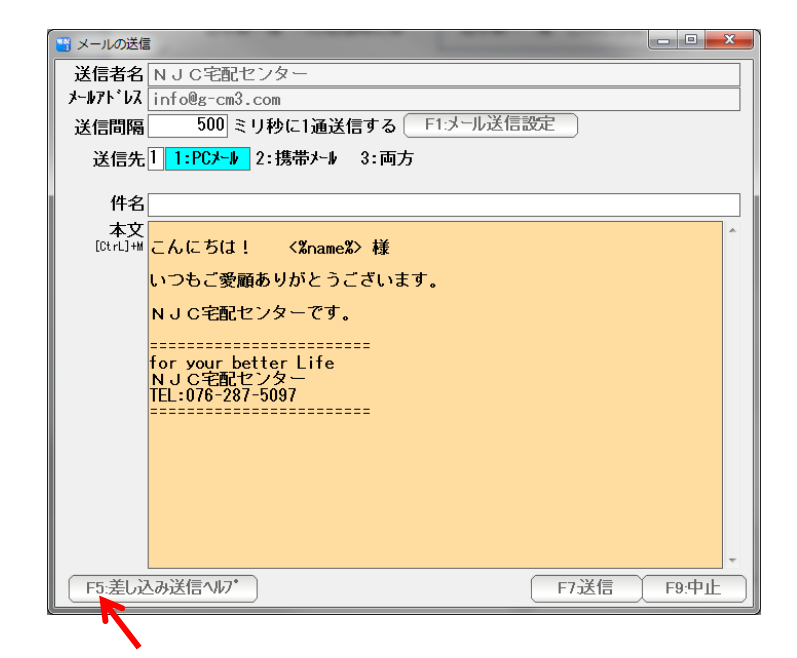

差込に使えるタグは <%name%> = 御名前, <%code%>=顧客コードなど多岐に 渡ります。

どんなタグが使えるかを調べるには「F1:差込送信ヘルプ」を押してください。

| ♥<br>メールの件名・本文に差込指定                                                                            | ー×<br>文字列を指定すると、差込送信ができます。                                                                                                    |
|------------------------------------------------------------------------------------------------|----------------------------------------------------------------------------------------------------|
| こんにちは! 金沢 太郎 様<br>いつもご愛顧ありがとうございます。<br>N J C 宅配センターです。<br>==================================== | (%code%)       得意先コード         (%name%)       得意先名         (%kana%)       7リガナ         (%kana%)       7リガナ         (%kana%)       7リガナ         (%kana%)       7リガナ         (%kana%)       7リガナ         (%kana%)       7リガナ         (%kana%)       7リガナ         (%kara%)       7リガナ         (%kara%)       70         (%kara%)       70         (%kara%)       7         (%kara%)       7         (%kara%)       7         (%kara%)       7         (%kara%)       7         (%kirth%)       7         (%birthmonth%)       7         (%birthday%)       7         (%keiss1%)       7         (%keiss1%)       7         (%keiss1%)       7         (%keiyakudate%)       7         (%kaisyudate%)       7         (%kaisyudax%)       7         (%kaisyudax%)       7         (%kaisyudax%)       7         (%kaisyudax%)       7         (%intoroducesection%)       8< |
| 4                                                                                              | ト イ ト<br>F9:閉じる                                                                                                    |

現在入力された本文を差し込んだサンプルと、利用可能なタグの一覧が表示されます。

注意!!

差込タグは、半角小文字のみです。 かな漢字(倍角)や大文字などを使うと、うまく差し込んでくれません。 メールの送信が始まると

| 0 / 4         ST 顧客名          関口 真美(4643)          中野 めぐみ(4644)          西原 悠(4645)          小田 菜摘(4646)                 | <ul> <li>◎ メール送信中</li> <li>メール送信中・・・</li> </ul>                                                                                                    |  |
|----------------------------------------------------------------------------------------------------|----------------------------------------------------------------------------------------------------|--|
| ST       顧客名          月口       真美(4643)          中野       めぐみ(4644)          西原       悠(4845)          小田       来摘(4646) | 0 / 4                                                                                                    |  |
|                                                                                                    | ST       顧客名          関口       真美(4643)          中野       めぐみ(4644)          西原       悠(4645)          小田       茶摘(4646)          小田       茶摘(4646)                    小田 |  |
|                                                                                                    | <ul><li>&lt; </li><li>送信中止</li><li>閉じる</li></ul>                                                                                                    |  |

というような画面が(10秒に1回程度更新)出ます。

送信を途中でやめたい場合は、「送信中止」ボタンをクリックします。

※送信再開の機能はありません。

< システム終了と送信継続 >

ー括メール送信が終わっていない時点でシステムを終了しようとすると

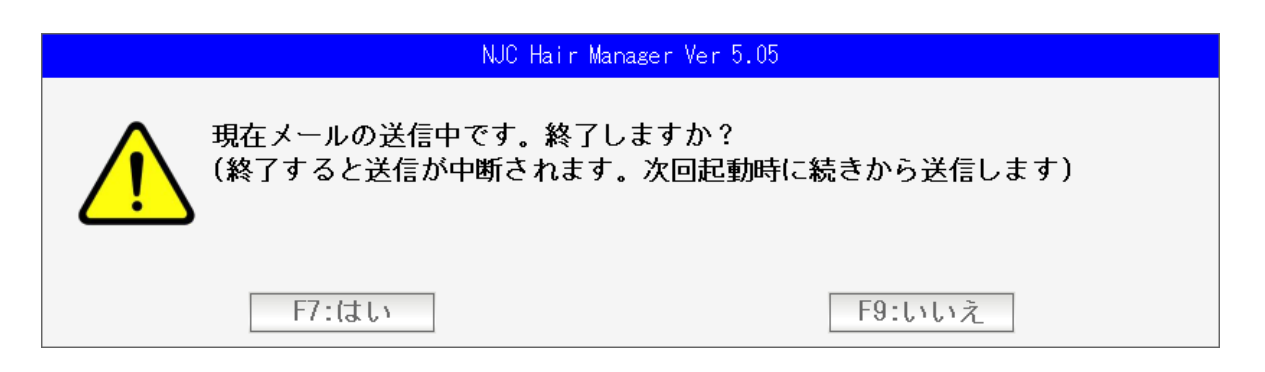

という警告表示が出ます。

すぐに終わりたいときは「はい」を押します。 メールの送信は中断されます。

次回の起動時に、続きから送信をはじめます。